# How to Override Column Calculation

The Override Column Calculation checkbox from the Row Options screen is used to dictate what formula to use in case the Row Calculation type of row meets with Column Calculation type of column.

- Override Column Calculation is checked This will use the Row formula.
- Override Column Calculation is unchecked This will use the Column formula.

To explain how this option works, let's take this illustration below.

| Row Designer - Trial Balance D | etail - October  | 12, 2018 17:28:53         |                           |                  |               |                          |               |              | ^ 🗆                | ×           |
|--------------------------------|------------------|---------------------------|---------------------------|------------------|---------------|--------------------------|---------------|--------------|--------------------|-------------|
| New Save Search Delete         | Undo Duplicate   | Missing Accounts Import E | xport Close               |                  |               |                          |               |              |                    |             |
| Details Audit Log              |                  |                           |                           |                  |               |                          |               |              |                    |             |
| Row Name Trial Balance D       | etail - October  | 12, 2018 17:28:53         | Description Trial Balance | Detail Template  |               |                          |               | Report Type  | Trial Balance      | ~           |
| 🗙 Remove 🖷 👼 🧷 🤇               | Options ျိခဲ့ Ge | nerate 🔝 Show/Hide 🔠 GL ( | IOA √ Formula 🕶 🔊 Highlig | ht • Export • 88 | View - Fili   | ter (F3)                 |               |              |                    | К.Я.<br>Ц Ц |
| Row Type                       | D ID             | Row Type*                 | Row Name                  | Row Calculation  | Percentage    | Override Row Calculation | Date Override | Balance Side | Filter Accounts    |             |
| Cash Flow Activity             | 🗌 🥒 R1           | Column Name - Page Header |                           |                  |               |                          |               |              |                    |             |
| Column Name                    | 🗌 🧷 R2           | Filter Accounts           | Revenue                   |                  |               |                          | None          | Credit       | [Type] = 'Revenue' |             |
| Column Name - Page Header      | 🗌 🧷 R3           | Filter Accounts           | Expense                   |                  |               |                          | None          | Debit        | [Type] = 'Expense' |             |
| Double Underscore              | 🗌 🧷 R4           | Underscore                |                           |                  |               |                          |               |              |                    |             |
| Filter Accounts                | 🗌 🧷 R5           | Row Calculation           | Total :                   | SUM(R2:R3)       | This is the I | Row Formula              |               |              |                    |             |
| Line                           | 🗌 🧷 R6           | Double Underscore         |                           |                  |               |                          |               |              |                    |             |
| None                           |                  |                           |                           |                  |               |                          |               |              |                    |             |

## Column Designer - Balance Sheet - October 11, 2018 17:41:45

New Save Search Delete Undo Duplicate Import Export Clo

| Details   | Audit Log             |                         |                  |                |               |            |             |                    |                 |           |
|-----------|-----------------------|-------------------------|------------------|----------------|---------------|------------|-------------|--------------------|-----------------|-----------|
| Column Na | ame * Balance Sheet - | October 11, 2018 17:41: | 4 Description St | andard Balance | Sheet Templat | e          | Column Type | User Defined Run   | Date 10/11/2018 | 3         |
| + Insert  | X Remove Export -     | E View - Filter (F3)    |                  |                |               |            |             |                    |                 | кл<br>И У |
| D ID      | Column Type*          | Column Name             | Caption          | Start Offset   | End Offset    | Start Date | End Date    | Column Calculation | Segment Filter  | Budget Co |
| 🗆 C1      | Row Name              |                         | Column Name      |                |               |            |             |                    | Add Record      |           |
| 🗆 C2      | GL Amounts            | Prior Years             | Filter Type      | BOY-1yr        | EOY-1yr       | 01/01/2017 | 12/31/2017  |                    | Add Record      |           |
| СЗ        | GL Amounts            | Current Year            | Filter Type      | Custom         | Custom        | 01/01/2017 | 12/31/2018  |                    | Add Record      |           |
| 🗌 C4      | Units                 | Cost Per Unit           | Column Name      | Custom         | Custom        | 01/01/2016 | 10/11/2018  |                    | Add Record      |           |
| 🗌 C5      | Column Calculation    | Column Calculation      | Column Name      |                |               |            |             | C2/C4 Column       | Add Record      |           |
|           |                       |                         |                  |                |               |            |             | Formula            | Add Record      |           |

## Override Column Calculation is checked - Row formula will be used

1. In a Row Designer record select the Row Calculation row and click Options.

| Row Designer - Trial Balance D | etail - Octob | er 12, 2018 17:28:53        |                            |                           |            |                          |                    | ^ 🗆 X        |
|--------------------------------|---------------|-----------------------------|----------------------------|---------------------------|------------|--------------------------|--------------------|--------------|
| New Save Search Delete         | Undo Duplica  | ate Missing Accounts Import | Export Close               |                           |            |                          |                    |              |
| Details Audit Log              |               |                             |                            |                           |            |                          |                    |              |
| Row Name Trial Balance D       | etail - Octob | er 12, 2018 17:28:53        | Description Trial Balance  | Detail Template           |            | Repo                     | ort Type Trial Bal | ance 🗸       |
| 🗙 Remove 🖷 讨 🖉 🖉               | Options 💮 G   | Generate 🔠 Show/Hide 🎹 GL   | COA √x Formula • 🔊 Highlij | ght • Export • 🔠 View • F | lter (F3)  |                          |                    | 5 A          |
| Row Type                       | D ID          | Row Type*                   | Row Name                   | Row Calculation           | Percentage | Override Row Calculation | Date Override      | Balance Side |
| Cash Flow Activity             | 🗆 🧷 R1        | Column Name - Page Header   |                            |                           |            |                          |                    |              |
| Column Name                    | 🗌 🧷 R2        | Filter Accounts             | Revenue                    |                           |            |                          | None               | Credit       |
| Column Name - Page Header      | 🗆 / R3        | Filter Accounts             | Expense                    |                           |            |                          | None               | Debit        |
| Double Underscore              | 🗆 🧷 R4        | Underscore                  |                            |                           |            |                          |                    |              |
| Filter Accounts                | 🗹 🧷 RS        | Row Calculation             | Total :                    | SUM(R2:R3)                |            |                          |                    |              |
| Line                           | 🗌 🧷 R6        | Double Underscore           |                            |                           |            |                          |                    |              |
| None                           | 0 /           |                             |                            |                           |            |                          |                    |              |

2. The Row Options screen will be opened. Check the Override Column Calculation checkbox. Then click Ok.

| Row Options      |                |   |            |   | ×    |
|------------------|----------------|---|------------|---|------|
| Ok Cancel        |                |   |            |   |      |
| Details          |                |   |            |   |      |
| Font Name        | Arial          |   |            |   | ~    |
| Font Style       | Bold           | ~ | Font Size  | 9 | ~    |
| Font Color       | Black          | v | Row Height |   | 3.00 |
| Override Mask    |                |   |            |   | ~    |
| Balance Side     |                |   |            |   | ~    |
| Source           |                |   |            |   | ~    |
| Print Each:      |                |   |            |   |      |
| ✓ Override Colur | nn Calculation |   |            |   |      |
| ? 🗘 🖓            | Ready          |   |            |   |      |

- 3. Save the row designer record.

Print the report using that row designer record.
 This is how the report will look like when previewed/printed.

| As Of 10/12/2018                                                     |                           |                                | Wednesd             | ay, October 17, 2018<br>1:25 PM                                |
|----------------------------------------------------------------------|---------------------------|--------------------------------|---------------------|----------------------------------------------------------------|
|                                                                      | 01/01/2017 - 12/31/2017   | 01/01/2017 - 12/31/2018        | Cost Per Unit       | Column Calculatio                                              |
| -'etro                                                               |                           |                                |                     |                                                                |
| 76000-0001-004 - Contract Sales Gain/Loss - Fort Wayne -<br>Petro    | (1,640.00)                | (1,711.71)                     | 0.00                | 0.0                                                            |
| 76000-0003-004 - Contract Sales Gain/Loss - Richmond -<br>Petro      | 0.00                      | 1.00                           | 0.00                | 0.0                                                            |
| 76000-0004-004 - Contract Sales Gain/Loss - South Bend -<br>Petro    | (13,000.00)               | (13,000.00)                    | 0.00                | 0.0                                                            |
| 99010-9023-000 - CF Wash Account-Other-Admin                         | 52.79                     | 52.79                          | 0.00                | 0.0                                                            |
| 99998-0001-000 - Other Expenses - Fort Wayne - Admin                 | 43,115.76                 | 35,487.12                      | (244,883.10)        | (0.1                                                           |
| 99999-0006-106 - Other Expenses-Blenheim-Snacks                      | 0.00                      | 10,000.00                      | 10,000.00           | 0.0                                                            |
| 9999-9002-005 - Other Expenses-Austin Tech Hub-Feed                  | (1.00)                    | (1.00)                         | 0.00                | 0.                                                             |
| 9999-9006-005 - Other Expenses-Redmond-Feed                          | 0.00                      | 45,454.00                      | 1.00                | 0.0                                                            |
| 99999-9007-901 - Other Expenses-San Jose-Software<br>Product 1 (CRM) | (162.74)                  | (243.35)                       | 0.00                | 0.0                                                            |
| 99999-9009-000 - Other Expenses-Seattle-Admin                        | 0.00                      | (139.81)                       | 0.00                | 0.0                                                            |
| Total :                                                              | (24,855,621.18)           | (21,556,896.03)                | 6,550,644.86        | 38,237.5                                                       |
|                                                                      |                           |                                |                     |                                                                |
| override                                                             |                           |                                |                     |                                                                |
| override                                                             |                           |                                | Thursday            | lanuari 11, 2016                                               |
| override<br>As Of 12/28/2015                                         |                           |                                | Thursday,           | January 14, 2016                                               |
| <b>override</b><br>As Of 12/28/2015                                  |                           |                                | Thursday,           | January 14, 2016<br>1:31 PM                                    |
| <b>override</b><br>As Of 12/28/2015                                  | Dolla                     | r Amount                       | Thursday,<br>Units  | January 14, 2016<br>1:31 PM<br>Cost Per Unit                   |
| override<br>As Of 12/28/2015<br>R2 R                                 | Dolla                     | r Amount<br>1,140.00           | Units<br>101.00     | January 14, 2016<br>1:31 PM<br>Cost Per Unit<br>11.29          |
| override<br>As Of 12/28/2015<br>R2 R4<br>R3 E                        | Dolla<br>evenue<br>xpense | r Amount<br>1,140.00<br>400.00 | Units (101.00 40.00 | January 14, 2016<br>1:31 PM<br>Cost Per Unit<br>11.29<br>10.00 |

The Column formula is R2 - R3. So to compute for the Cost Per Unit Net Income row: 11.29 - 10.00 = 1.29

#### Override Column Calculation is Unchecked - Column formula will be used

1. In a Row Designer record select the Row Calculation row and click Options.

| Kow Designer - Trial Balance De | etall - October I | 2, 2016 17:28:55          |                             |                            |            |                          |                     |              |
|---------------------------------|-------------------|---------------------------|-----------------------------|----------------------------|------------|--------------------------|---------------------|--------------|
| New Save Search Delete U        |                   |                           |                             |                            |            |                          |                     |              |
| Details Audit Log               |                   |                           |                             |                            |            |                          |                     |              |
| Row Name Trial Balance De       | etail - October 1 | 2, 2018 17:28:53          | Description Trial Balance D | Detail Template            |            | Repo                     | rt Type Trial Balan | ce v         |
| 🗙 Remove 🖷 词 🖉 0                | ptions 💮 Gene     | erate 🔠 Show/Hide 🏢 GL CC | DA √x Formula • >> Highlig! | nt • Export • 🔠 View • Fil | iter (F3)  |                          |                     | К.Я.<br>К.У. |
| Row Type                        | D D               | Row Type*                 | Row Name                    | Row Calculation            | Percentage | Override Row Calculation | Date Override       | Balance Side |
| Cash Flow Activity              | 🗌 🧷 R1            | Column Name - Page Header |                             |                            |            |                          |                     |              |
| Column Name                     | 🗌 / R2            | Filter Accounts           | Revenue                     |                            |            |                          | None                | Credit       |
| Column Name - Page Header       | 🗆 / R3            | Filter Accounts           | Expense                     |                            |            |                          | None                | Debit        |
| Double Underscore               | 🗆 / R4            | Underscore                |                             |                            |            |                          |                     |              |
| Filter Accounts                 | 🗹 🧷 RS            | Row Calculation           | Total :                     | SUM(R2:R3)                 |            |                          |                     |              |
| Line                            | 🗌 🧷 R6            | Double Underscore         |                             |                            |            |                          |                     |              |
| None                            |                   |                           |                             |                            |            |                          |                     |              |

2. The Row Options screen will be opened. Leave the Override Column Calculation checkbox unchecked. Then click Ok.

| Row Options    |                |  |   |            |   | ×    |
|----------------|----------------|--|---|------------|---|------|
| Ok Cancel      |                |  |   |            |   |      |
| Details        |                |  |   |            |   |      |
| Font Name      | Arial          |  |   |            |   | ~    |
| Font Style     | Bold           |  | ~ | Font Size  | 9 | ~    |
| Font Color     | Black          |  | ~ | Row Height |   | 3.00 |
| Override Mask  |                |  |   |            |   | ~    |
| Balance Side   |                |  |   |            |   | ~    |
| Source         |                |  |   |            |   | ~    |
| Print Each:    |                |  |   |            |   |      |
| Override Colur | mn Calculation |  |   |            |   |      |
| ? 🗘 🖓          | Ready          |  |   |            |   |      |

- 3. Save the row designer record.
- Print the report using that row designer record.
  This is how the report will look like when previewed/printed.

| Trial Balance Detail - October 12                                  | , 2018 17:28:53         |                         |               |                      |
|--------------------------------------------------------------------|-------------------------|-------------------------|---------------|----------------------|
| As Of 10/12/2018                                                   |                         |                         | Wednesd       | ay, October 17, 2018 |
|                                                                    |                         |                         |               | 1:35 PN              |
| etro.                                                              | 01/01/2017 - 12/31/2017 | 01/01/2017 - 12/31/2018 | Cost Per Unit | Column Calculati     |
| 6000-0001-004 - Contract Sales Gain/Loss - Fort Wayne -            | (1,640.00)              | (1,711.71)              | 0.00          | 0                    |
| 6000-0003-004 - Contract Sales Gain/Loss - Richmond -<br>Petro     | 0.00                    | 1.00                    | 0.00          | 0                    |
| 76000-0004-004 - Contract Sales Gain/Loss - South Bend -<br>Petro  | (13,000.00)             | (13,000.00)             | 0.00          | 0                    |
| 9010-9023-000 - CF Wash Account-Other-Admin                        | 52.79                   | 52.79                   | 0.00          | 0                    |
| 9998-0001-000 - Other Expenses - Fort Wayne - Admin                | 43,115.76               | 35,487.12               | (244,883.10)  | (0.                  |
| 9999-0006-106 - Other Expenses-Blenheim-Snacks                     | 0.00                    | 10,000.00               | 10,000.00     | 0                    |
| 9999-9002-005 - Other Expenses-Austin Tech Hub-Feed                | (1.00)                  | (1.00)                  | 0.00          | 0                    |
| 9999-9006-005 - Other Expenses-Redmond-Feed                        | 0.00                    | 45,454.00               | 1.00          | 0                    |
| 9999-9007-901 - Other Expenses-San Jose-Software<br>roduct 1 (CRM) | (162.74)                | (243.35)                | 0.00          | C                    |
| 9999-9009-000 - Other Expenses-Seattle-Admin                       | 0.00                    | (139.81)                | 0.00          | 0                    |
| Total :                                                            | (24,855,621.18)         | (21,556,896.03)         | 6,550,644.86  | (3.                  |
| override                                                           |                         |                         |               |                      |
| As Of 12/28/2015                                                   |                         |                         | Thursday      | January 14, 2016     |
| 10 01 12/20/2010                                                   |                         |                         | mursuay,      | January 14, 2010     |
|                                                                    |                         |                         |               | 1:25 PM              |
|                                                                    | Dolla                   | ar Amount               | Units         | Cost Per Unit        |
| R2 R                                                               | evenue                  | 1,140.00                | 101.00        | 11.29                |
| D3 E                                                               | xpense                  | 400.00                  | 40.00         | 10.00                |
| 10                                                                 |                         |                         |               |                      |

The Column formula is C3 / C4. So to compute for the Cost Per Unit Net Income row: 740.00 / 61.00 = 12.13

The Override Column Calculation checkbox from the Row Options screen is used to dictate what formula to use in case the Row Calculation type of row meets with Column Calculation type of column.

- Override Column Calculation is checked This will use the Row formula.
- Override Column Calculation is unchecked This will use the Column formula.

To explain how this option works, let's take this illustration below.

| Row Designer - Override |                    |                       |                     |                    |                |                    |        |              |            | ^ □ X  |
|-------------------------|--------------------|-----------------------|---------------------|--------------------|----------------|--------------------|--------|--------------|------------|--------|
| New Save Search Delete  | Undo Duplicate     | Verify Accounts Close |                     |                    |                |                    |        |              |            |        |
| Details Audit Log (17)  |                    |                       |                     |                    |                |                    |        |              |            |        |
| Row Name: Override      |                    |                       | Description:        |                    |                |                    |        |              |            |        |
| 🗙 Remove 🖷 👼 🥒          | Options ရှိခွဲ Ger | nerate 🗄 Show/Hide 🏢  | GL COA √x Formula 🖇 | Highlight 🔠 Layout | Q Filter Rec   | ords (F3)          |        |              |            |        |
| Row Type                | D ID               | Row Type              | Row Name            | Row Calculation    | Balance Side   | Filter Accounts    | Source | Account Type | Print Each | Hidden |
| Cash Flow Activity      | 🗌 🖉 k R1           | Column Name           |                     |                    |                |                    |        |              |            |        |
| Column Name             | 🗌 🖉 4 R2           | Filter Accounts       | Revenue             |                    | Credit         | [Type] = 'Revenue' | Column | IS           |            |        |
| Current Year Earnings   | 🗌 🖉 4 R3           | Filter Accounts       | Expense             |                    | Debit          | [Type] = 'Expense' | Column | IS           |            |        |
| Column Name Page Header | 🗌 🖉 4 R4           | Underscore            |                     |                    |                |                    |        |              |            |        |
| Double Underscore       | 🗌 🖉 4 R5           | Row Calculation       | Net Income          | R2-R3 this is t    | he Row formula | a                  |        |              |            |        |
| Filter Accounts         | 🗌 🖉 4 R6           | Double Underscore     |                     |                    |                |                    |        |              |            |        |
| Line                    | $\square A$        |                       |                     |                    |                |                    |        |              |            |        |

| Column Des | igner - Override                             |                 |                     |              |             |            |            |                    |
|------------|----------------------------------------------|-----------------|---------------------|--------------|-------------|------------|------------|--------------------|
| New Save   | Search Delete Undo                           | Duplicate Close |                     |              |             |            |            |                    |
| Details A  | Audit Log (10)                               |                 |                     |              |             |            |            |                    |
| Column Na  | me: Override                                 |                 |                     |              | Description | :          |            |                    |
| + Insert   | × Remove ↓ <sup>A</sup> <sub>Z</sub> Arrange | e 🗄 Layout 🔍 🖡  | Filter Records (F3) |              |             |            |            |                    |
| D ID       | Column Type                                  | Column Name     | Caption             | Start Offset | End Offset  | Start Date | End Date   | Column Calculation |
| C1         | Row Id                                       |                 | Column Name         |              |             |            |            |                    |
| C2         | Row Name                                     |                 | Column Name         |              |             |            |            |                    |
| C3         | GL Amounts                                   | Dollar Amount   | Column Name         | BOY          | EOY         | 01/01/2015 | 12/31/2015 |                    |
| C4         | Units                                        | Units           | Column Name         | BOY          | EOY         | 01/01/2015 | 12/31/2015 |                    |
| C5         | Column Calculation                           | Cost Per Unit   | Column Name         | 0            | 0           |            |            | C3 / C4            |
|            |                                              |                 |                     |              |             |            | this is t  | the column formula |

Override Column Calculation is checked - Row formula will be used

1. In a Row Designer record select the Row Calculation row and click Options.

|      | Row Designer - Override       |                                |                    |                    |        |              |                    |         |              |                   |
|------|-------------------------------|--------------------------------|--------------------|--------------------|--------|--------------|--------------------|---------|--------------|-------------------|
|      | New Save Search Delete Undo ( | Duplicate Verify Accounts Clos |                    |                    |        |              |                    |         |              |                   |
|      | Details Audit Log (17)        |                                |                    |                    |        |              |                    |         |              |                   |
|      | Row Name: Override            |                                | D                  | escription:        |        |              |                    |         |              |                   |
|      | × Remove → = → = ✓ Options    | 😳 Generate 🔠 Show/Hide         | GL COA √x For      | mula 🖉 Highlight 🗄 | Layout | Q Filter Re  | cords (F3)         |         |              |                   |
|      | Row Type                      | ID Row Type                    | Row Name           | Row Calculation    | n      | Balance Side | Filter Accounts    | Source  | Account Type | Print Each Hidden |
|      | Cash Flow Activity            | R1 Column Name                 | Revenue            |                    |        | Credit       | [Type] = 'Revenue' | Column  | 15           |                   |
|      | Current Year Earnings         | R3 Filter Accounts             | Expense            |                    |        | Debit        | [Type] = 'Expense' | Column  | IS           |                   |
|      | Column Name Page Header       | R4 Underscore                  | Net Income         | R2-R3              |        |              |                    |         |              |                   |
|      | Filter Accounts               | R6 Double Underscore           |                    |                    |        |              |                    |         |              |                   |
| 2. ` | The Row Options so            | creen will be op               | pened. Ch          | eck the Over       | ride ( | Columr       | Calculation        | n check | box. The     | n click Ok.       |
|      | Row Options                   |                                |                    |                    |        | ~ X          |                    |         |              |                   |
|      |                               |                                |                    |                    |        | -            |                    |         |              |                   |
|      | Ok Cancel                     |                                |                    |                    |        |              |                    |         |              |                   |
|      |                               |                                |                    |                    |        |              |                    |         |              |                   |
|      | Details                       |                                |                    |                    |        |              |                    |         |              |                   |
|      |                               |                                |                    |                    |        |              |                    |         |              |                   |
|      | Font Name:                    | Arial                          |                    |                    |        | ~            |                    |         |              |                   |
|      |                               | 7 4 161                        |                    |                    |        |              |                    |         |              |                   |
|      | Font Style:                   | Normal                         | $\sim$             | Font Size:         | 8      | ~            |                    |         |              |                   |
|      |                               |                                |                    | -                  |        |              |                    |         |              |                   |
|      | Font Color:                   | Black                          | ~                  | Row Height:        |        | 3.00         |                    |         |              |                   |
|      | Override Mask                 |                                |                    |                    |        |              |                    |         |              |                   |
|      | Override Mask.                |                                |                    |                    |        |              |                    |         |              |                   |
|      | Balance Side:                 |                                |                    |                    |        | $\sim$       |                    |         |              |                   |
|      |                               |                                |                    |                    |        |              |                    |         |              |                   |
|      | Source:                       |                                |                    |                    |        | ~            |                    |         |              |                   |
|      |                               |                                |                    |                    |        |              |                    |         |              |                   |
|      | Print Each:                   |                                |                    |                    |        |              |                    |         |              |                   |
|      |                               | <u> </u>                       | 1                  |                    |        |              |                    |         |              |                   |
|      | ✓ Override Colur              | nn Calculation                 |                    |                    |        |              |                    |         |              |                   |
|      |                               |                                |                    |                    |        |              |                    |         |              |                   |
| 3.   | Save the row design           | ner record.                    |                    |                    |        |              |                    |         |              |                   |
| 4.   | Print the report usin         | g that row desi                | gner reco          | rd.                |        |              |                    |         |              |                   |
| 5.   | I his is how the repo         | ort will look like             | when pre           | eviewed/printe     | ed.    |              |                    |         |              |                   |
|      | override                      |                                |                    |                    |        |              |                    |         |              |                   |
|      | As Of 12/28/2015              |                                |                    |                    |        |              |                    | Thu     | rsdav Janu   | any 14, 2016      |
|      |                               |                                |                    |                    |        |              |                    | inu     | iouay, Jdriu | 1:31 PM           |
|      |                               |                                |                    |                    |        |              |                    |         |              |                   |
|      |                               |                                | _                  | Dollar A           | Amount |              | Unit               | 5       | Cost P       | er Unit           |
|      |                               | R2<br>R3                       | Revenue<br>Expense | 1,                 | 140.00 |              | 101.0<br>40.0      | 0       |              | 11.29             |
|      |                               | R5                             | Net Income         |                    | 740.00 |              | 61.0               | 0       |              | 1.29              |
|      |                               |                                | -                  |                    |        |              |                    |         |              | _                 |

The Column formula is R2 - R3. So to compute for the Cost Per Unit Net Income row: 11.29 - 10.00 = 1.29

## Override Column Calculation is Unchecked - Column formula will be used

| Remove 🖷 🛒 🖉 Options | 1                      |                 |                    |           |             |                    |        |              |            |        |
|----------------------|------------------------|-----------------|--------------------|-----------|-------------|--------------------|--------|--------------|------------|--------|
|                      | 😳 Generate 🗄 Show/Hide | III GL COA √x F | ormula 🔊 Highlight | 88 Layout | Q. Filter R | ecords (F3)        |        |              |            |        |
| Type                 | ID Row Type            | Row Name        | Row Calculati      | ion       | Balance Sid | le Filter Accounts | Source | Account Type | Print Each | Hidden |
| n Flow Activity      | s R1 Column Name       |                 |                    |           |             |                    |        |              |            |        |
| imn Name             | R2 Filter Accounts     | Revenue         |                    |           | Credit      | [Type] = 'Revenue' | Column | IS           |            |        |
| rent Year Earnings   | R3 Filter Accounts     | Expense         |                    |           | Debit       | [Type] = 'Expense' | Column | IS           |            |        |
| ble Underscore       | R5 Row Calculation     | Net Income      | R2-R3              |           |             |                    |        |              |            |        |
| r Accounts           | R6 Double Underscore   |                 |                    |           |             |                    |        |              |            |        |
| ik Cancel            |                        |                 |                    |           |             |                    |        |              |            |        |
| Detalls              |                        |                 |                    |           |             |                    |        |              |            |        |
| ont Name:            | Arial                  |                 |                    |           | ~           |                    |        |              |            |        |
| ont Style:           | Normal                 | ~               | Font Size:         | 8         | $\sim$      |                    |        |              |            |        |
| ont Color:           | Black                  | ~               | Row Height:        |           | 3.00        |                    |        |              |            |        |
| verride Mask:        |                        |                 |                    |           | $\sim$      |                    |        |              |            |        |
| alance Side:         |                        |                 |                    |           | $\sim$      |                    |        |              |            |        |
| ource:               |                        |                 |                    |           | ~           |                    |        |              |            |        |
| rint Each:           |                        |                 |                    |           |             |                    |        |              |            |        |
| Override Colur       | mn Calculation         | ]               |                    |           |             |                    |        |              |            |        |
|                      |                        | -               |                    |           |             |                    |        |              |            |        |
|                      | ner record.            |                 |                    |           |             |                    |        |              |            |        |
| e the row desig      |                        |                 | a                  |           |             |                    |        |              |            |        |
| the report usin      | ng that row desig      | gner rec        | ora.               |           |             |                    |        |              |            |        |

| AS OF 12/28/2015 |    |            |               |        | Thursday, January 14, 20 |
|------------------|----|------------|---------------|--------|--------------------------|
|                  |    |            |               |        | 1:25 F                   |
|                  |    |            | Dollar Amount | Units  | Cost Per Unit            |
|                  | R2 | Revenue    | 1,140.00      | 101.00 | 11.29                    |
|                  | R3 | Expense    | 400.00        | 40.00  | 10.00                    |
|                  | R5 | Net Income | 740.00        | 61.00  | 12.13                    |
|                  |    |            |               |        |                          |

The Column formula is C3 / C4. So to compute for the Cost Per Unit Net Income row: 740.00 / 61.00 = 12.13

The Override Column Calculation checkbox from the Row Options screen is used to dictate what formula to use in case the Row Calculation type of row meets with Column Calculation type of column.

- Override Column Calculation is checked This will use the Row formula.
- Override Column Calculation is unchecked This will use the Column formula.

To explain how this option works, let's take this illustration below.

| ow Designer - Override   |                                 |           |                       |                     |                    |                    |                    |        |              |            | ~ □ ×  |
|--------------------------|---------------------------------|-----------|-----------------------|---------------------|--------------------|--------------------|--------------------|--------|--------------|------------|--------|
| New Save Search Delete I | Jndo D                          | Ouplicate | Verify Accounts Close |                     |                    |                    |                    |        |              |            |        |
| Details Audit Log (17)   |                                 |           |                       |                     |                    |                    |                    |        |              |            |        |
| Row Name: Override       | Row Name: Override Description: |           |                       |                     |                    |                    |                    |        |              |            |        |
| X Remove 🖷 👼 🧷 🤇         | Options                         | ्विः Gen  | erate 🖽 Show/Hide 🏢 ( | GL COA √x Formula 🔗 | Highlight 🔠 Layout | C Filter Reco      | ords (F3)          |        |              |            |        |
| Row Type                 |                                 | ID        | Row Type              | Row Name            | Row Calculation    | Balance Side       | Filter Accounts    | Source | Account Type | Print Each | Hidden |
| Cash Flow Activity       | 0 0                             | R1        | Column Name           |                     |                    |                    |                    |        |              |            |        |
| Column Name              | 0                               | R2        | Filter Accounts       | Revenue             |                    | Credit             | [Type] = 'Revenue' | Column | IS           |            |        |
| Current Year Earnings    | 0                               | R3        | Filter Accounts       | Expense             |                    | Debit              | [Type] = 'Expense' | Column | IS           |            |        |
| Column Name Page Header  | 0                               | R4        | Underscore            |                     |                    |                    |                    |        |              |            |        |
| Double Underscore        | 0                               | R5        | Row Calculation       | Net Income          | R2-R3 this         | is the Row formula |                    |        |              |            |        |
| Filter Accounts          | 0                               | R6        | Double Underscore     |                     |                    |                    |                    |        |              |            |        |
| Line                     | - 11                            |           |                       |                     |                    |                    |                    |        |              |            |        |

| Column Designer - Override                  |                                                                                               |               |             |              |            |            |            |                    |  |  |
|---------------------------------------------|-----------------------------------------------------------------------------------------------|---------------|-------------|--------------|------------|------------|------------|--------------------|--|--|
| New Save Search Delete Undo Duplicate Close |                                                                                               |               |             |              |            |            |            |                    |  |  |
| Details Audit Log (10)                      |                                                                                               |               |             |              |            |            |            |                    |  |  |
| Column Na                                   | Column Name: Override Description:                                                            |               |             |              |            |            |            |                    |  |  |
| + Insert                                    | + Insert × Remove $\downarrow_Z^A$ Arrange $\boxplus$ Layout $\mathbf{Q}$ Filter Records (F3) |               |             |              |            |            |            |                    |  |  |
| D ID                                        | Column Type                                                                                   | Column Name   | Caption     | Start Offset | End Offset | Start Date | End Date   | Column Calculation |  |  |
| C1                                          | Row Id                                                                                        |               | Column Name |              |            |            |            |                    |  |  |
| C2                                          | Row Name                                                                                      |               | Column Name |              |            |            |            |                    |  |  |
| C3                                          | GL Amounts                                                                                    | Dollar Amount | Column Name | BOY          | EOY        | 01/01/2015 | 12/31/2015 |                    |  |  |
| C4                                          | Units                                                                                         | Units         | Column Name | BOY          | EOY        | 01/01/2015 | 12/31/2015 |                    |  |  |
| C5                                          | Column Calculation                                                                            | Cost Per Unit | Column Name | 0            | 0          |            |            | C3 / C4            |  |  |
|                                             | this is the column formula                                                                    |               |             |              |            |            |            |                    |  |  |

Override Column Calculation is checked - Row formula will be used

1. In a Row Designer record select the Row Calculation row and click Options.

|      | Row Designer - Override       |                                    |                    |                    |        |              |                    |         |              |                   |
|------|-------------------------------|------------------------------------|--------------------|--------------------|--------|--------------|--------------------|---------|--------------|-------------------|
|      | New Save Search Delete Undo ( | Duplicate Verify Accounts Clos     |                    |                    |        |              |                    |         |              |                   |
|      | Details Audit Log (17)        |                                    |                    |                    |        |              |                    |         |              |                   |
|      | Row Name: Override            |                                    | D                  | escription:        |        |              |                    |         |              |                   |
|      | × Remove → = → = // Options   | 🚱 Generate 🔠 Show/Hide             | GL COA √x For      | mula 🖉 Highlight 🗄 | Layout | Q Filter Re  | cords (F3)         |         |              |                   |
|      | Row Type                      | ID Row Type                        | Row Name           | Row Calculation    | n      | Balance Side | Filter Accounts    | Source  | Account Type | Print Each Hidden |
|      | Cash Flow Activity            | R1 Column Name  R2 Filter Accounts | Revenue            |                    |        | Credit       | [Type] = 'Revenue' | Column  | 15           |                   |
|      | Current Year Earnings         | R3 Filter Accounts                 | Expense            |                    |        | Debit        | [Type] = 'Expense' | Column  | IS           |                   |
|      | Column Name Page Header       | R4 Underscore                      | Net Income         | R2-R3              |        |              |                    |         |              |                   |
|      | Filter Accounts               | R6 Double Underscore               |                    |                    |        |              |                    |         |              |                   |
| 2. ' | The Row Options so            | creen will be op                   | pened. Ch          | eck the Over       | ride ( | Columr       | Calculation        | n check | box. The     | n click Ok.       |
|      | Row Options                   |                                    |                    |                    |        | ~ X          |                    |         |              |                   |
|      |                               |                                    |                    |                    |        |              |                    |         |              |                   |
|      | Ok Cancel                     |                                    |                    |                    |        |              |                    |         |              |                   |
|      |                               |                                    |                    |                    |        |              |                    |         |              |                   |
|      | Details                       |                                    |                    |                    |        |              |                    |         |              |                   |
|      |                               |                                    |                    |                    |        |              |                    |         |              |                   |
|      | Font Name:                    | Arial                              |                    |                    |        | ~            |                    |         |              |                   |
|      |                               | 7 11 101                           |                    |                    |        |              |                    |         |              |                   |
|      | Font Style:                   | Normal                             | $\sim$             | Font Size:         | 8      | ~            |                    |         |              |                   |
|      |                               |                                    |                    | -                  |        |              |                    |         |              |                   |
|      | Font Color:                   | Black                              | ~                  | Row Height:        |        | 3.00         |                    |         |              |                   |
|      | Override Mask                 |                                    |                    |                    |        |              |                    |         |              |                   |
|      | Override Mask.                |                                    |                    |                    |        |              |                    |         |              |                   |
|      | Balance Side:                 |                                    |                    |                    |        | ~            |                    |         |              |                   |
|      |                               |                                    |                    |                    |        |              |                    |         |              |                   |
|      | Source:                       |                                    |                    |                    |        | ~            |                    |         |              |                   |
|      |                               |                                    |                    |                    |        |              |                    |         |              |                   |
|      | Print Each:                   |                                    |                    |                    |        |              |                    |         |              |                   |
|      |                               | <b>C</b> 1 1 1                     | 1                  |                    |        |              |                    |         |              |                   |
|      | ✓ Override Colur              | mn Calculation                     |                    |                    |        |              |                    |         |              |                   |
|      |                               |                                    |                    |                    |        |              |                    |         |              |                   |
| 3.   | Save the row desig            | ner record.                        |                    |                    |        |              |                    |         |              |                   |
| 4.   | Print the report usin         | g that row desi                    | gner reco          | rd.                |        |              |                    |         |              |                   |
| 5.   | This is how the repo          | ort will look like                 | when pre           | eviewed/printe     | ed.    |              |                    |         |              |                   |
|      | override                      |                                    |                    |                    |        |              |                    |         |              |                   |
|      | As Of 12/28/2015              |                                    |                    |                    |        |              |                    | Thu     | rsdav Janu   | any 14, 2016      |
|      |                               |                                    |                    |                    |        |              |                    | inu     | iouay, Jdriu | 1:31 PM           |
|      |                               |                                    |                    |                    |        |              |                    |         |              |                   |
|      |                               |                                    | _                  | Dollar A           | Amount |              | Unit               | 5       | Cost P       | er Unit           |
|      |                               | R2<br>R3                           | Revenue<br>Expense | 1,                 | 140.00 |              | 101.0<br>40.0      | 0       |              | 11.29             |
|      |                               | R5                                 | Net Income         |                    | 740.00 |              | 61.0               | 0       |              | 1.29              |
|      |                               |                                    | -                  |                    |        |              |                    |         |              | _                 |

The Column formula is R2 - R3. So to compute for the Cost Per Unit Net Income row: 11.29 - 10.00 = 1.29

## Override Column Calculation is Unchecked - Column formula will be used

1. In a Row Designer record select the Row Calculation row and click Options.

| ow Designer - Overnde A                                    |              |                    |                     |                      |              |                    |        |              |            |        |  |
|------------------------------------------------------------|--------------|--------------------|---------------------|----------------------|--------------|--------------------|--------|--------------|------------|--------|--|
| ew Save Search Delete Undo Duplicate Verify Accounts Close |              |                    |                     |                      |              |                    |        |              |            |        |  |
| Details Audit Log (17)                                     |              |                    |                     |                      |              |                    |        |              |            |        |  |
| Row Name: Override                                         |              |                    | Descriptio          | m:                   |              |                    |        |              |            |        |  |
| 🗙 Remove 🖷 👼 🖉                                             | Options 🎲 Ge | nerate 🗄 Show/Hide | ⊞ GL COA √x Formula | ≫ Highlight 🔠 Layout | Q Filter Rec | ords (F3)          |        |              |            |        |  |
| Row Type                                                   | ID ID        | Row Type           | Row Name            | Row Calculation      | Balance Side | Filter Accounts    | Source | Account Type | Print Each | Hidden |  |
| Cash Flow Activity                                         | 🗌 🖉 s R1     | Column Name        |                     |                      |              |                    |        |              |            |        |  |
| Column Name                                                | 🗌 🖉 / R2     | Filter Accounts    | Revenue             |                      | Credit       | [Type] = 'Revenue' | Column | 15           |            |        |  |
| Current Year Earnings                                      | 🗌 🖉 / R3     | Filter Accounts    | Expense             |                      | Debit        | [Type] = 'Expense' | Column | 15           |            |        |  |
| Column Name Page Header                                    | 🗌 🖉 / R4     | Underscore         |                     |                      |              |                    |        |              |            |        |  |
| Double Underscore                                          | 🖌 🖉 K5       | Row Calculation    | Net Income          | R2-R3                |              |                    |        |              |            |        |  |
| Filter Accounts                                            | 🗌 🖉 🖉 R6     | Double Underscore  |                     |                      |              |                    |        |              |            |        |  |

2. The Row Options screen will be opened. Leave the Override Column Calculation checkbox unchecked. Then click Ok.

|                      | Row Options                                                        |                                                      |                                  |                       |                                        |        |   |                                  |       |                              |                     |
|----------------------|--------------------------------------------------------------------|------------------------------------------------------|----------------------------------|-----------------------|----------------------------------------|--------|---|----------------------------------|-------|------------------------------|---------------------|
|                      | Ok Cancel                                                          |                                                      |                                  |                       |                                        |        |   |                                  |       |                              |                     |
|                      | Details                                                            |                                                      |                                  |                       |                                        |        |   |                                  |       |                              |                     |
|                      | Font Name:                                                         | Arial                                                |                                  |                       |                                        | ~      |   |                                  |       |                              |                     |
|                      | Font Style:                                                        | Normal                                               | ~                                | Font Size:            | 8                                      | $\sim$ |   |                                  |       |                              |                     |
|                      | Font Color:                                                        | Black                                                | ~                                | Row Height:           |                                        | 3.00   |   |                                  |       |                              |                     |
|                      | Override Mask:                                                     |                                                      |                                  |                       |                                        | $\sim$ |   |                                  |       |                              |                     |
|                      | Balance Side:                                                      |                                                      |                                  |                       |                                        | ~      |   |                                  |       |                              |                     |
|                      | Source:                                                            |                                                      |                                  |                       |                                        | ~      |   |                                  |       |                              |                     |
|                      | Print Each:                                                        |                                                      |                                  |                       |                                        |        |   |                                  |       |                              |                     |
|                      | Override Colu                                                      | mn Calculation                                       |                                  |                       |                                        |        |   |                                  |       |                              |                     |
| 3. 3<br>4. 1<br>5. 7 | Save the row desig<br>Print the report usir<br>This is how the rep | ner record.<br>ng that row des<br>ort will look like | igner rec<br>when pr             | ord.<br>eviewed/print | ed.                                    |        |   |                                  |       |                              |                     |
|                      | <b>override</b><br>As Of 12/28/2015                                |                                                      |                                  |                       |                                        |        |   |                                  | Thurs | sday, January                | 14, 2016<br>1:25 PM |
|                      |                                                                    | R2<br>R3<br>R5                                       | Revenue<br>Expense<br>Net Income | Dollar                | Amount<br>1,140.00<br>400.00<br>740.00 |        | 1 | Units<br>01.00<br>40.00<br>61.00 |       | Cost Per L<br>11<br>10<br>12 | Jnit<br>.29<br>.00  |

The Column formula is C3 / C4. So to compute for the Cost Per Unit Net Income row: 740.00 / 61.00 = 12.13